## FRANÇAIS

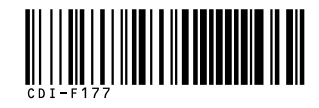

## Canon

## *PowerShot SD550* DIGITAL ELPH

DIGITAL

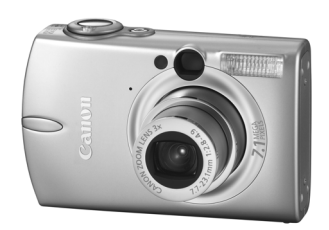

**Préparations** 

Prise de vue

Lecture/Effacement

Menus et paramètres

Impression

Téléchargement d'images sur un ordinateur

# En bref

## Guide d'utilisation de l'appareil photo

## À lire en priorité

Ce guide explique comment préparer l'appareil photo et utiliser ses fonctions de base.

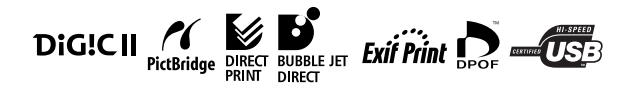

## Canon

CDI-F177-010 XX05XXX © 2005 CANON INC.

C. IMPRIMÉ AU JAPON

## Diagramme et guides de référence

Les guides présentés ci-dessous sont disponibles. Consultez-les au besoin en vous reportant au diagramme ci-dessous.

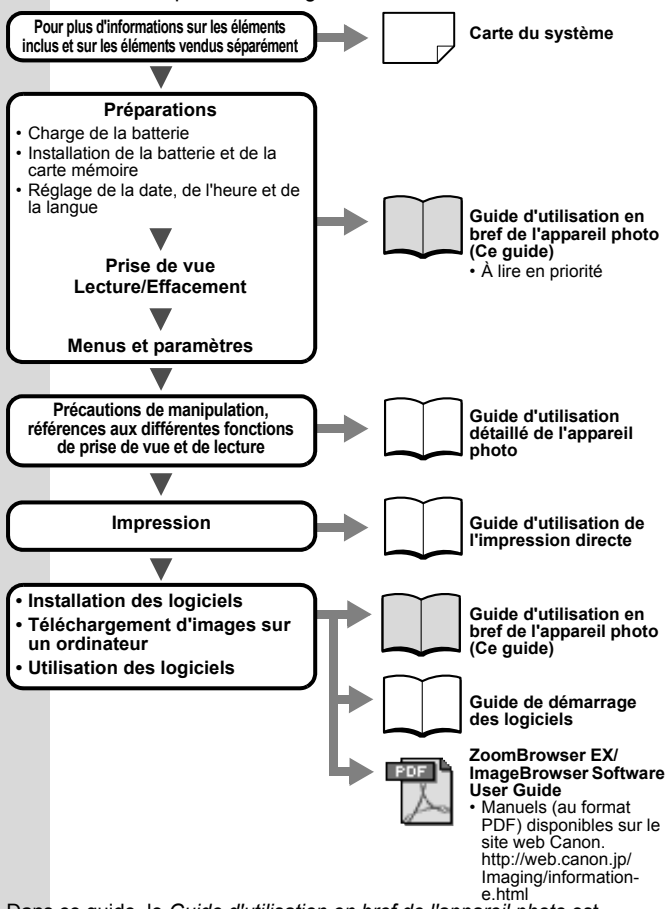

Dans ce guide, le *Guide d'utilisation en bref de l'appareil photo* est désigné par *Guide en bref*, et le *Guide d'utilisation détaillé de l'appareil photo* est appelé *Guide détaillé*.

## Préparations

#### 1. Charge de la batterie.

Chargez la batterie avant d'utiliser l'appareil photo dans les conditions suivantes.

- · Lorsque vous utilisez la batterie pour la première fois.
- Lorsque le message « Changer la batterie » s'affiche.
- 1. Insérez la batterie dans le chargeur de batterie.
- 2. Branchez le chargeur de batterie (CB-2LU) sur une prise de courant ou reliez le cordon d'alimentation secteur au chargeur de batterie (CB-2LUE) et branchez-le à une prise de courant.
  - Le nom et le type des modèles de chargeur de batterie varient selon les pays.

L'indicateur de charge s'allume en rouge pendant la charge de la batterie. Il devient vert une fois la charge terminée. Comptez environ 95 minutes pour charger la batterie.

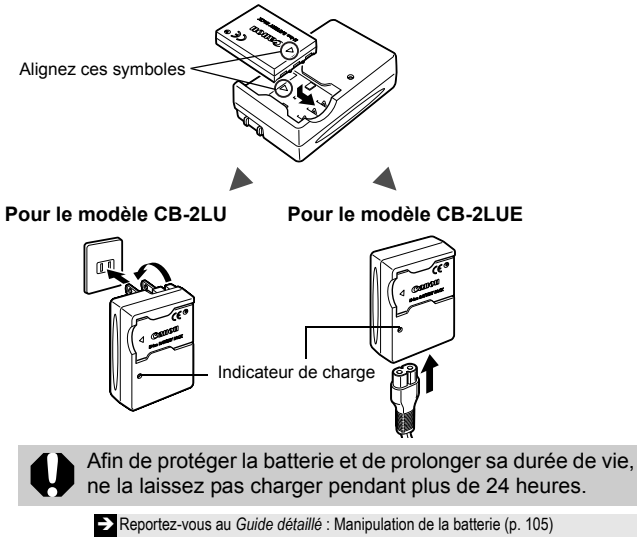

1

#### 2. Installation de la batterie.

- Faites glisser le loquet de verrouillage dans le sens de la flèche (①) et ouvrez le couvercle du logement de la carte mémoire/compartiment pile(s) (②).
- Appuyez sur le verrou de batterie dans le sens de la flèche (③) et insérez la batterie jusqu'à ce que qu'elle s'enclenche.

Pour retirer la batterie, appuyez sur le verrou de batterie dans le sens indiqué par la flèche (③) et maintenez-le dans cette position lorsque vous enlevez la batterie.

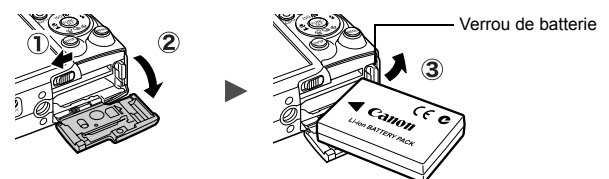

3. Insertion de la carte mémoire.

- 1. Insérez la carte mémoire jusqu'à ce qu'elle s'enclenche.
- 2. Fermez le couvercle du logement de la carte mémoire/ compartiment batterie.

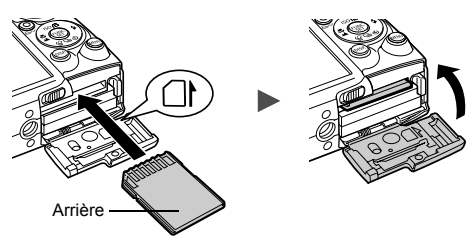

0

Vérifiez que la carte mémoire est correctement orientée avant de l'insérer dans l'appareil photo. Mal insérée, elle peut endommager l'appareil photo.

Reportez-vous au *Guide détaillé* : Manipulation de la carte mémoire (p. 107)
 Reportez-vous au *Guide détaillé* : Formatage des cartes mémoire (p. 23)

#### ■ Pour retirer la carte mémoire

Appuyez sur la carte mémoire jusqu'à ce que vous entendiez un déclic, puis retirez-la.

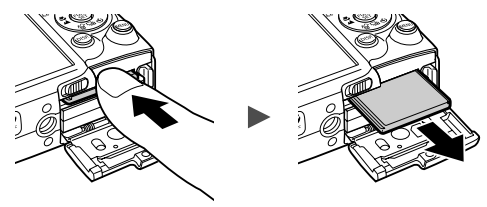

Avec cet appareil photo, vous pouvez utiliser des cartes mémoire SD\* et des cartes multimédia MMC.

Dans le présent guide, ces cartes sont désignées collectivement par le terme « carte mémoire ».

\*SD signifie « Secure Digital » (système de protection des droits d'auteur).

## Réglages préalables à la première utilisation

#### ■ Réglage de la date et de l'heure

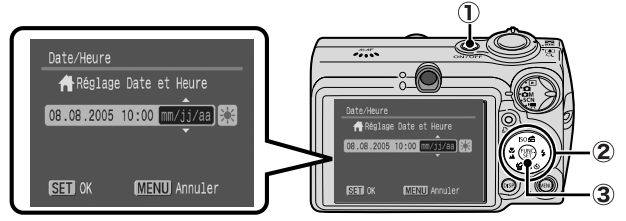

- 1. Appuyez sur la touche ON/OFF (1).
- Utilisez la touche ←ou → pour sélectionner un élément et la touche ← ou → pour modifier sa valeur (②).

Pour définir l'option « Heure avancée », utilisez la touche ♠ ou ♥ pour afficher 🞇.

3. Assurez-vous que l'heure affichée est correcte et appuyez sur la touche FUNC./SET (③).

La date et l'heure peuvent également être réglées dans le menu Configurer (p. 13).

- L'appareil photo comporte une batterie au lithium intégrée rechargeable qui sauvegarde les paramètres tels que la date et l'heure. Cette batterie se recharge lorsque la batterie principale est insérée dans l'appareil photo. Après avoir acheté l'appareil photo, insérez-y la batterie principale pendant environ quatre heures ou branchez le kit adaptateur secteur ACK900 (vendu séparément) pour charger la batterie au lithium. Elle se chargera même lorsque l'appareil photo sera mis hors tension.
  - Si la batterie principale est retirée pendant environ trois semaines, vous risquez de perdre les réglages de la date et de l'heure. Dans ce cas, réglez-les à nouveau.

→ Reportez-vous au Guide détaillé : Réglage du fuseau horaire (p. 24).

#### Paramétrage de la langue d'affichage

- 1. Positionnez la molette modes sur 🕨 (Lecture).
- 2. Maintenez la touche FUNC./SET enfoncée tout en appuyant sur la touche MENU.
- 3. Utilisez la touche ♠, ♥, ♦ ou ➡ pour sélectionner une langue, puis appuyez sur la touche FUNC./SET. Vous pouvez également choisir la langue d'affichage dans le

Vous pouvez également choisir la langue d'affichage dans le menu Configurer (p. 13).

## Prise de vue

#### **1.** Appuyez sur la touche ON/OFF.

Le son de mise en route est émis et la première image s'affiche sur l'écran LCD.

 Si vous appuyez une nouvelle fois sur la touche ON/OFF, l'appareil photo est mis hors tension.

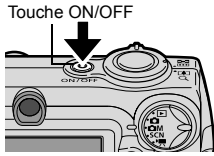

 Pour passer au paramètre permettant de désactiver tous les sons (à l'exception du signal d'avertissement), maintenez enfoncée la touche DISP. tout en appuyant sur la touche ON/OFF.

Reportez-vous au Guide détaillé : Utilisation de l'écran LCD (p. 15)

Reportez-vous au Guide détaillé : Fonction mode éco (p. 22)

→ Reportez-vous au Guide détaillé : Menu Configurer (p. 29)

Reportez-vous au Guide détaillé : Menu Mon profil (p. 31)

- 2. Positionnez la molette modes sur **D** (Auto).
- 3. Visez le sujet avec l'appareil photo.
- 4. Effectuez la mise au point, puis prenez la photo.
  - 1. Appuyez sur le déclencheur jusqu'à mi-course pour effectuer la mise au point.

Une fois la mise au point effectuée, l'appareil photo émet deux signaux sonores et le témoin s'allume en vert.

2. Appuyez à fond sur le déclencheur.

Vous entendez le son du déclencheur et l'image est enregistrée. Pendant l'enregistrement de l'image sur la carte mémoire, le témoin clignote en vert.

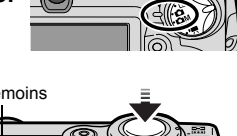

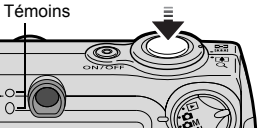

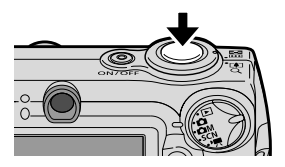

→ Voir Fonctions de base de la prise de vue (p. 6).

→ Reportez-vous au Guide détaillé : Témoins (p. 22)

Reportez-vous au Guide détaillé pour connaître les différentes méthodes de prise de vue disponibles.

# Affichage d'une image immédiatement après sa prise

Immédiatement après la prise d'une photo, celle-ci s'affiche sur l'écran LCD pendant environ 2 secondes.

Les photos restent affichées à l'écran quelle que soit la durée d'affichage définie si :

- · Vous maintenez le déclencheur enfoncé après la prise ;
- Vous appuyez sur la touche FUNC./SET pendant que la photo est affichée sur l'écran LCD.

Appuyez sur le déclencheur jusqu'à mi-course pour faire disparaître l'image.

→ Reportez-vous au Guide détaillé : Affichage (p. 28).

### Fonctions de base de la prise de vue

#### Sélection d'un mode de prise de vue

 Positionnez la molette modes sur le mode souhaité (①). Dans les modes MM, SCN et <sup>\*</sup>, appuyez sur la touche FUNC./SET (②) et utilisez la touche ← ou → pour sélectionner un mode de prise de vue (③), puis appuyez sur la touche FUNC./SET (④).

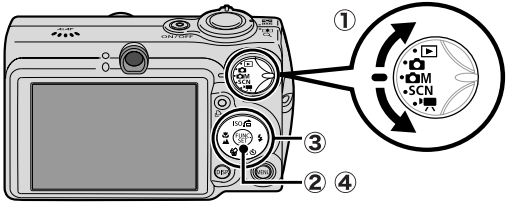

#### Modes de prise de vue

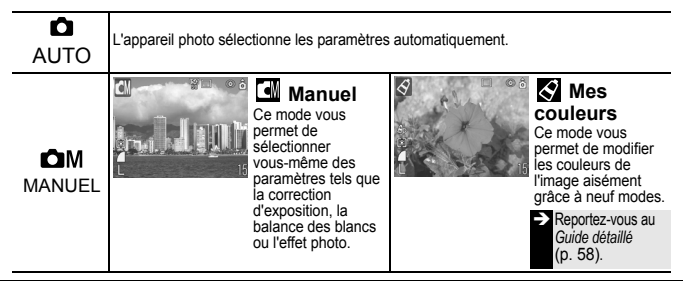

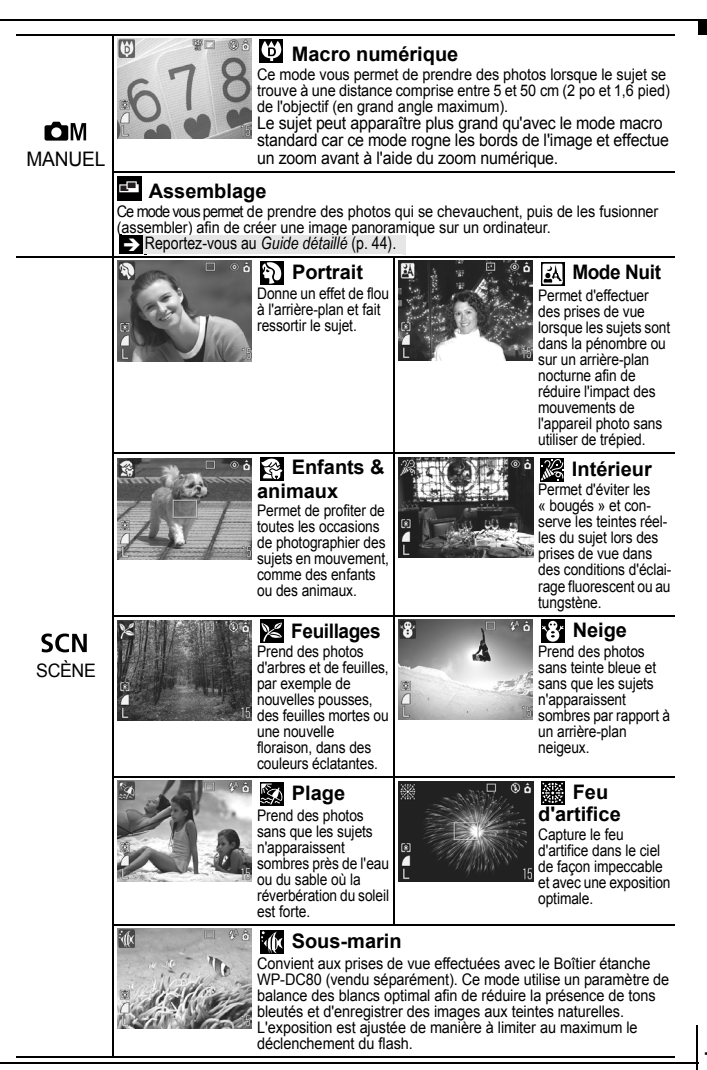

7

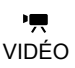

Ce mode permet de réaliser une vidéo lorsque vous appuyez sur le déclencheur. Vous avez le choix entre quatre modes : [Standard], [Cadence élevée] idéal pour les sports ou les mouvements rapides, [Compact] idéal pour les pièces jointes aux courriers électroniques et [Mes couleurs] qui vous permet de modifier les effets de couleurs. Reportez-vous au *Guide détaillé* (p. 42).

- La vitesse d'obturation est lente en mode . Utilisez toujours un trépied pour éviter que l'appareil photo ne bouge.
  - Dans les modes , 🕅, 🎇, 🎆, 🚺 ou 💽, la vitesse ISO peut augmenter et provoquer des parasites dans l'image, selon la scène photographiée.
  - En mode 😭, effectuez la prise de vue à une distance de l'objectif comprise entre 1 m (3,3 pieds) et l'infini.
  - Pour effectuer des prises de vue sous-marines, installez l'appareil photo dans le Boîtier étanche WP-DC80 (vendu séparément).
    - Il est recommandé de placer l'appareil photo dans le Boîtier étanche WP-DC80 avant de prendre des photos aux sports d'hiver ou à la plage.

#### Utilisation du zoom

#### 1. Déplacez la commande de zoom vers 🎹 ou 📭.

Le zoom peut être réglé à une distance focale comprise entre 37 et 111 mm (équivalent en format 35 mm).

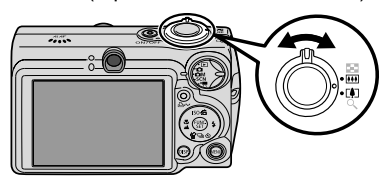

I Grand angle :

effectue un zoom arrière. **Téléobjectif :** effectue un zoom avant.

#### Utilisation du flash

1. Appuyez sur la touche  $\frac{1}{2}$  pour passer les paramètres de flash en revue.

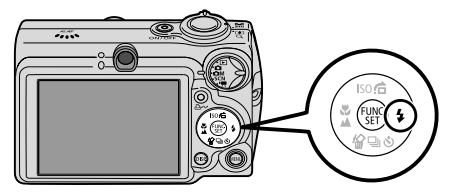

Les paramètres de flash ne peuvent pas être utilisés dans certains modes de prise de vue.

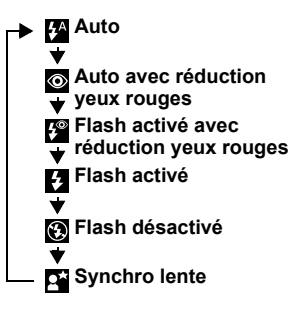

#### Réduction yeux rouges

Ce mode permet d'empêcher que la lumière du flash ne se reflète dans les yeux des sujets, ce qui les fait apparaître rouges.

#### Synchro lente

Le délai de déclenchement du flash est réglé sur une vitesse d'obturation lente afin de vous permettre de photographier des scènes nocturnes.

0

Si l'icône d'avertissement de bougé de l'appareil photo s'affiche, il est conseillé de fixer l'appareil photo sur un trépied ou un autre dispositif avant de prendre la photo.

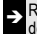

Reportez-vous au *Guide détaillé* : Fonctions disponibles dans chaque mode de prise de vue (p. 128).

#### ■ Prises de vue en gros plan/en mode infini

## 1. Appuyez sur la touche ♥/▲ pour passer d'un mode à l'autre.

Pour annuler le mode macro/infini : appuyez sur la touche 🖏 🖊 pour faire disparaître 🕎 ou 🌄 de l'écran.

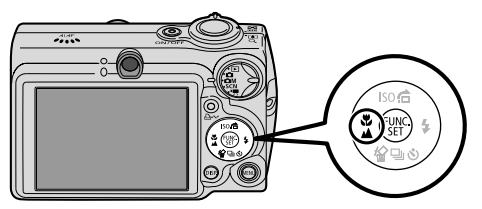

Ces paramètres ne peuvent pas être utilisés dans certains modes de prise de vue.

|   | Macro<br>Utilisez ce mode pour réaliser des gros plans de fleurs ou de petits<br>objets.                                                                                                    |  |  |  |
|---|----------------------------------------------------------------------------------------------------|--|--|--|
| Ş | <ul> <li>Zone de l'image à une distance minimum entre l'objectif et le sujet</li> <li>Grand angle maximum : 56 x 42 mm (2,2 x 1,7 pouces)<br/>Distance de prise de vue minimum : 5 cm (2 pouces)</li> <li>Téléobjectif maximum : 105 x 79 mm (4,1 x 3,1 pouces)<br/>Distance de prise de vue minimum : 30 cm (1 pied)</li> </ul> |  |  |  |
| Ľ | Infini<br>Utilisez ce mode pour réaliser des prises de vue à une distance de<br>l'objectif comprise entre 3 m (10 pieds) et l'infini.                                                                                                    |  |  |  |
|   |                                                                                                    |  |  |  |
|   | <ul> <li>Utilisez l'écran LCD pour composer des gros plans en mode macro, car les images composées à l'aide du viseur peuvent être mal centrées.</li> <li>L'exposition peut ne pas être optimale lorsque le flash est utilisé en mode macro entre 5 et 30 cm (2 pouces et 1 pied).</li> </ul>                                    |  |  |  |

Reportez-vous au *Guide détaillé* : Fonctions disponibles dans chaque mode de prise de vue (p. 128).

## Lecture

#### 1. Positionnez la molette modes sur 🕨 (Lecture).

La dernière image enregistrée s'affiche sur l'écran I CD

2. Utilisez la touche ← ou → pour afficher l'image que vous souhaitez visualiser.

Utilisez la touche + pour afficher l'image précédente et la touche ➔ pour afficher la suivante.

Vous pouvez vous déplacer plus rapidement entre les images en maintenant la touche enfoncée, mais les images enchaînées seront moins nettes.

> Reportez-vous au Guide détaillé pour connaître les différentes méthodes de lecture disponibles (p. 69)

> > ----

## Effacement

1. En mode de lecture, utilisez la touche + ou pour sélectionner une image à effacer (1)) et appuyez sur la touche 🖗 (2).

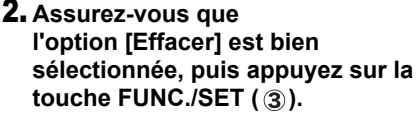

Pour annuler l'effacement, sélectionnez [Annuler].

Veuillez noter qu'il n'est pas possible de récupérer les images effacées. Avant d'effacer une image, assurez-vous que vous souhaitez vraiment la supprimer.

Reportez-vous au Guide détaillé : Effacement de toutes les images (p. 82)

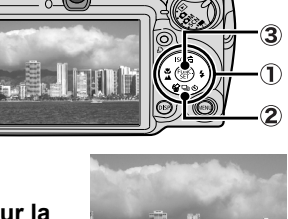

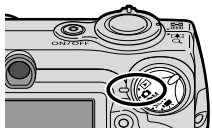

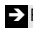

## Menus et paramètres

Les menus FUNC., Enreg., Lecture, Configurer ou Mon profil permettent de régler les paramètres des modes de prise de vue ou de lecture, ainsi que d'autres paramètres tels que la date, l'heure et les sons.

## Menu FUNC.

Ce menu permet de régler de nombreuses fonctions de prise de vue courantes.

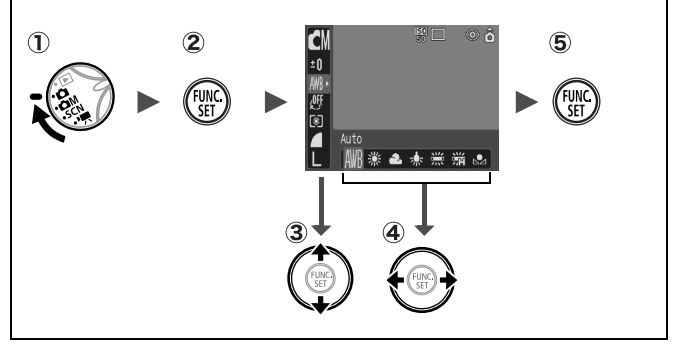

- 2 Appuyez sur la touche FUNC./SET.
- ③ Utilisez la touche ▲ ou ◀ pour sélectionner un élément de menu.
  - Il peut arriver que certains éléments ne soient pas disponibles dans certains modes de prise de vue.
- - Vous pouvez sélectionner d'autres valeurs pour certaines options à l'aide de la touche **MENU**.
  - Après avoir sélectionné une option, vous pouvez appuyer sur le déclencheur pour prendre une photo immédiatement. Après la prise de vue, le menu réapparaît pour vous permettre de modifier les paramètres facilement.
- **(5)** Appuyez sur la touche FUNC./SET.

→ Reportez-vous au Guide détaillé : Liste des menus (p. 28).

## Menus Enreg., Lecture, Configurer et Mon profil

Ces menus permettent de régler des paramètres pratiques pour la prise de vue et la lecture.

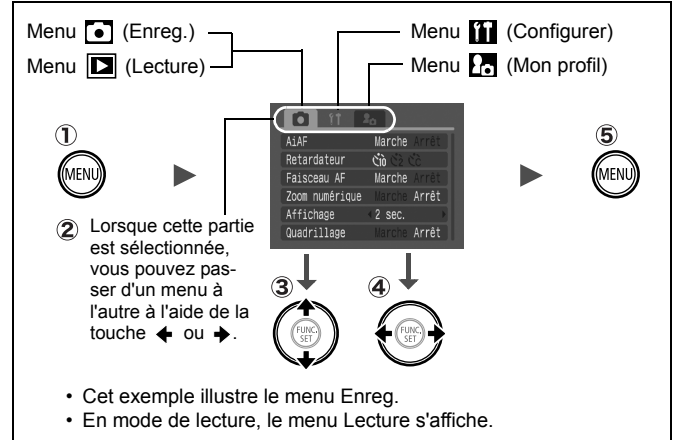

#### ① Appuyez sur la touche MENU.

#### ② Utilisez la touche ← ou → pour passer d'un menu à l'autre.

 Vous pouvez également utiliser la commande de zoom pour naviguer entre les menus.

## ③Utilisez la touche ▲ ou ◀ pour sélectionner un élément de menu.

- Il peut arriver que certains éléments ne soient pas disponibles dans certains modes de prise de vue.
- ④ Utilisez la touche ← ou → pour sélectionner une option.
  - Les éléments de menu suivis de (...) ne peuvent être activés qu'après avoir appuyé sur la touche FUNC./SET pour afficher le menu suivant.
  - Appuyez à nouveau sur la touche FUNC./SET pour valider le paramètre.
- **5** Appuyez sur la touche MENU.

→ Reportez-vous au Guide détaillé : Liste des menus (p. 28).

## Impression

1. Connectez l'appareil photo à une imprimante compatible avec la fonction d'*impression directe* et mettez l'imprimante sous tension.

Positionnez la molette modes sur 
(Lecture) et mettez l'appareil photo sous tension.

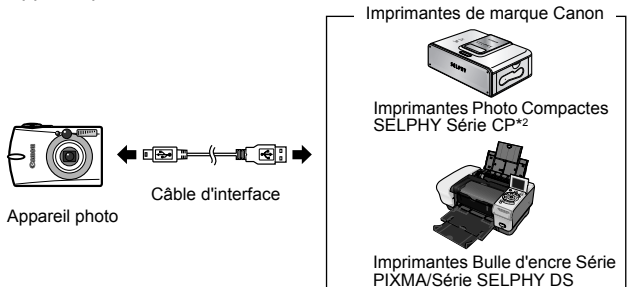

- \*1 Cet appareil utilisant un protocole standard (PictBridge), vous pouvez l'utiliser avec d'autres imprimantes compatibles PictBridge que les imprimantes de marque Canon.
- \*2 Vous pouvez également utiliser des imprimantes photo format carte de crédit telles que les modèles CP-10/CP-100/CP-200/CP-300.

# 2. Assurez-vous que ☑, ou ☑ s'affiche dans le coin supérieur gauche de l'écran LCD (①).

- L'icône affichée dépend du modèle de l'imprimante.
- Utilisez la touche ← ou → pour sélectionner une image à imprimer (②), puis appuyez sur la touche △~ (③).

La touche  $\square \sim$  clignote en bleu et l'impression démarre.

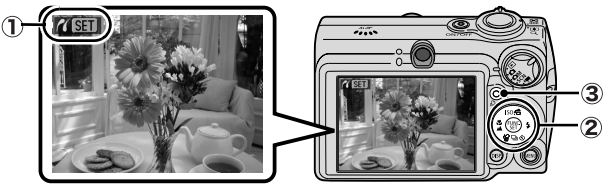

Reportez-vous au Guide détaillé : Réglage des paramètres d'impression DPOF (p. 83).

→ Reportez-vous au Guide d'utilisation de l'impression directe

→ Reportez-vous au guide d'utilisation de votre imprimante

## Téléchargement d'images sur l'ordinateur

Vous pouvez utiliser les méthodes suivantes pour télécharger sur un ordinateur des images enregistrées par l'appareil photo. Selon le système d'exploitation utilisé, certaines méthodes peuvent ne pas être disponibles. Veuillez lire au préalable la section *Configuration système requise* (p. 17).

#### Connexion de l'appareil photo à un ordinateur

| Logiciels fournis                                   |                                | Avec<br>installation                                              |                                   | Sans<br>installation                     |  |
|-----------------------------------------------------|--------------------------------|-------------------------------------------------------------------|-----------------------------------|------------------------------------------|--|
| Méthode de<br>téléchargement                        |                                | Procédure sur<br>l'ordinateur                                     | Procédure sur<br>l'appareil photo | Procédure sur<br>l'ordinateur            |  |
| ation                                               | Windows 98<br>Deuxième Édition | •                                                                 | •                                 | _                                        |  |
| ploit                                               | Windows 2000                   | •                                                                 | •                                 | _                                        |  |
| e d'ex                                              | Windows Millennium<br>Edition  | •                                                                 | •                                 | _                                        |  |
| tèm                                                 | Windows XP                     | •                                                                 | •                                 | •                                        |  |
| Sys                                                 | Mac OS X                       | •                                                                 | •                                 | •                                        |  |
| Configuration système requise                       |                                | •Guide en bref (p. 17)<br>•Guide de démarrage des<br>logiciels    |                                   |                                          |  |
| Connexion de<br>l'appareil photo à un<br>ordinateur |                                | •Guide en bref (p. 19)                                            |                                   | •Guide de<br>démarrage<br>des logiciels* |  |
| Téléchargement<br>d'images sur un<br>ordinateur     |                                | •Guide en bref (p. 20–21)<br>•Guide de démarrage<br>des logiciels |                                   |                                          |  |

\* Reportez-vous également à la brochure Pour les utilisateurs de Windows® XP et Mac OS X.

#### Utilisation d'un lecteur de carte mémoire

Il est possible d'utiliser un lecteur de carte mémoire avec tous les systèmes d'exploitation susmentionnés. Pour plus d'informations, reportez-vous au *Guide de démarrage des logiciels*.

### **Configuration système requise**

Veuillez installer les logiciels sur un ordinateur qui dispose de la configuration minimum suivante.

#### ■ Windows

| Système<br>d'exploitation         | Windows 98 Deuxième Édition<br>Windows Millennium Edition<br>Windows 2000 Service Pack 4<br>Windows XP (Service Pack 1 et Service Pack 2 compris)                                                                                          |                                        |  |
|-----------------------------------|----------------------------------------------------------------------------------------------------|----------------------------------------|--|
| Modèle<br>d'ordinateur            | Les systèmes d'exploitation mentionnés ci-dessus doivent être<br>pré-installés sur des ordinateurs avec ports USB intégrés.                                                                                                    |                                        |  |
| Processeur                        | ocesseur Pentium 500 MHz ou plus rapide                                                                                                    |                                        |  |
| RAM                               | Windows 98 Deuxième Édition/Window<br>Millennium Edition<br>Windows 2000/Windows XP                                                                                                    | rs<br>128 Mo ou plus<br>256 Mo ou plus |  |
| Interface                         | USB                                                                                                    |                                        |  |
| Espace libre sur<br>le disque dur | Canon Utilities     ZoomBrowser EX     ZoomBrowser EX     y compris le programme d'impression     PhotoRecord)     PhotoStitch     40 Mo ou plus     Canon Camera TWAIN Driver     Z5 Mo ou plus     ArcSoft PhotoStudio     50 Mo ou plus |                                        |  |
| Affichage                         | 1024 x 768 pixels/Couleurs (16 bits) ou                                                                                                    | plus                                   |  |

#### Macintosh

| Système<br>d'exploitation         | Mac OS X (v10.2–v10.3)                                                                                                    |                                                  |  |
|-----------------------------------|----------------------------------------------------------------------------------------------------|--------------------------------------------------|--|
| Modèle<br>d'ordinateur            | Les systèmes d'exploitation mentionnés ci-dessus doivent être<br>pré-installés sur des ordinateurs avec ports USB intégrés. |                                                  |  |
| Processeur                        | PowerPC G3/G4/G5                                                                                                    |                                                  |  |
| RAM                               | A 256 Mo ou plus                                                                                                    |                                                  |  |
| Interface                         | USB                                                                                                    |                                                  |  |
| Espace libre sur<br>le disque dur | Canon Utilities     ImageBrowser     PhotoStitch     ArcSoft PhotoStudio                                                    | 200 Mo ou plus<br>40 Mo ou plus<br>50 Mo ou plus |  |
| Affichage                         | 1024 x 768 pixels/32 000 couleurs ou plus                                                                                   |                                                  |  |

## Préparation au téléchargement d'images

## Veillez à installer les logiciels avant de connecter l'appareil photo à l'ordinateur.

### ■ Éléments à préparer

- · Appareil photo et ordinateur
- CD-ROM Canon Digital Camera Solution Disk fourni avec l'appareil photo
- · Câble d'interface fourni avec l'appareil photo
- 1. Installez les logiciels.
  - 1. Placez le CD-ROM Canon Digital Camera Solution Disk dans le lecteur de CD-ROM de l'ordinateur.

(Macintosh) Double-cliquez sur l'icône [Canon Digital Camera Installer/Logiciel d'installation de l'appareil photo numérique Canon] (\*) dans la fenêtre du CD-ROM.

- 2. Cliquez sur le bouton [Installer] du logiciel d'appareil photo numérique et cliquez sur [Suivant].
- 3. Sélectionnez [Installation rapide] comme type d'installation et cliquez sur [Suivant].

Poursuivez l'installation tout en vérifiant les paramètres d'installation.

4. Lorsque l'installation est terminée, sélectionnez [Oui, je veux redémarrer mon ordinateur maintenant.] et cliquez sur [Terminer].

Macintosh Une fois l'installation terminée, cliquez sur [OK].

Contraction of the second second seco

Canor

DIGITAL CAMERA

5. Retirez le CD-ROM Canon Digital Camera Solution Disk du lecteur de CD-ROM après le redémarrage de l'ordinateur.

#### 2. Connectez l'appareil photo à un ordinateur

 Utilisez le câble d'interface fourni pour connecter le port USB de l'ordinateur à la prise DIGITAL de l'appareil photo. Glissez un ongle sous le bord inférieur du couvre-bornes de la prise DIGITAL de l'appareil photo, soulevez-le et insérez complètement le câble d'interface.

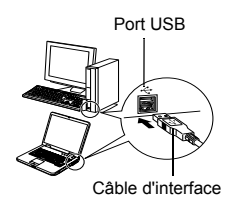

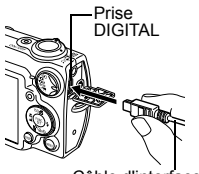

Câble d'interface

 Positionnez la molette modes sur 
 (Lecture) et mettez l'appareil photo sous tension.

L'appareil photo et l'ordinateur peuvent communiquer.

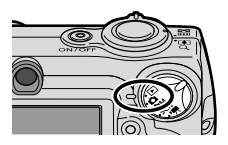

Pour retirer le câble d'interface de la prise DIGITAL de l'appareil photo, veillez à toujours saisir le connecteur par les côtés.

Windows Si la fenêtre Signature numérique non trouvée s'affiche, cliquez sur [Oui]. L'installation du pilote USB se termine automatiquement sur l'ordinateur lorsque vous connectez l'appareil photo et ouvrez une connexion.

### Windows Téléchargement d'images sur l'ordinateur

Une fenêtre vous permettant de définir les préférences s'affiche lorsqu'une connexion est établie entre l'appareil photo et l'ordinateur.

- Sélectionnez [Canon CameraWindow], puis cliquez sur [OK] (première fois uniquement).
  - Si la fenêtre illustrée à droite ne s'affiche pas, cliquez sur le menu [Démarrer] et sélectionnez [Programmes] ou [Tous les programmes], [Canon Utilities], [CameraWindow], puis [CameraWindow].

| Apparei   | photo connec                    | 16                     |                                       |                   |
|-----------|---------------------------------|------------------------|---------------------------------------|-------------------|
| Sélectio  | nnez le procra                  | ntre à evéc            | uter pour cel                         | Ite action :      |
| 20        | Carion Cameil<br>Téléchaige de  | aWindow<br>s images de | a l'appareil pl                       | noto Carnon       |
| <b>30</b> | Assistant Scar<br>Télécharger d | es photos à            | <b>sil photo Mic</b><br>partir d'un a | rosoft<br>ppareil |
|           |                                 |                        |                                       |                   |
|           |                                 |                        |                                       |                   |
| Loui      | ours utiliser ce                | programme              | oour cette a                          | otion             |
|           |                                 | ( 🗆                    | к 🕽 🕽                                 | Annuler           |

### 2. Téléchargez les images.

- Téléchargez les images à l'aide de l'appareil photo ou de l'ordinateur.
- Par défaut, les images téléchargées sont enregistrées dans le dossier [Mes images].

Téléchargement d'images à l'aide de l'appareil photo (p. 22).

Téléchargement d'images à l'aide d'un ordinateur. Par défaut, toutes les images à

télécharger seront téléchargées.

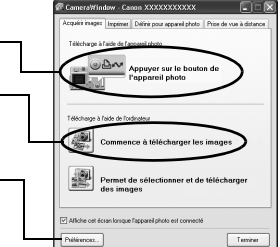

Des miniatures (versions réduites) des images téléchargées s'affichent dans la fenêtre principale de ZoomBrowser EX. Par défaut, les images téléchargées sont enregistrées dans des sous-dossiers en fonction de la date de la prise de vue.

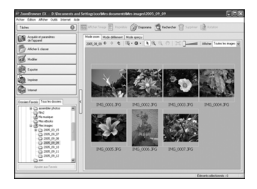

#### Macintosh Téléchargement d'images sur l'ordinateur

La fenêtre suivante apparaît lorsque vous établissez une connexion entre l'appareil photo et l'ordinateur. Dans le cas contraire, cliquez sur l'icône [Canon CameraWindow] de l'ancrage (la barre qui apparaît au bas du bureau).

#### 1. Téléchargez les images.

Téléchargez les images à l'aide de l'appareil photo ou de l'ordinateur.

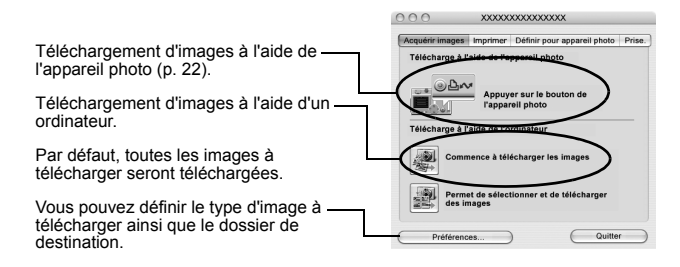

Des miniatures (versions réduites) des images téléchargées s'affichent dans la fenêtre de navigation d'ImageBrowser. Par défaut, les images téléchargées sont enregistrées dans des dossiers en fonction de la date de la prise de vue.

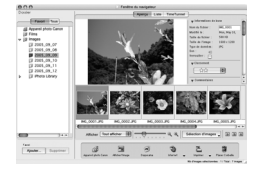

## Téléchargement d'images à l'aide de l'appareil photo (Transfert direct)

Utilisez cette méthode pour télécharger des images à l'aide de l'appareil photo.

Avant d'utiliser cette méthode pour la première fois, installez le logiciel fourni et réglez les paramètres de l'ordinateur (p. 18).

| Þ          | Toutes images         | Transfère et enregistre toutes les images sur<br>l'ordinateur.                                                                                                    |
|------------|-----------------------|----------------------------------------------------------------------------------------------------|
| Ċ          | Nouvelles images      | Transfère et enregistre sur l'ordinateur<br>uniquement les images qui n'ont pas été<br>transférées précédemment.                                                                            |
| <b>V</b> • | Transf images<br>DPOF | Transfère et enregistre sur l'ordinateur<br>uniquement les images dotées de paramètres<br>d'ordre de transfert DPOF.                                                                        |
| Ē          | Sélec. et transf.     | Transfère et enregistre sur l'ordinateur des images<br>à mesure que vous les affichez et que vous les<br>sélectionnez.                                                                      |
| Ø          | Papier peint          | Transfère et enregistre sur l'ordinateur des images<br>à mesure que vous les affichez et que vous les<br>sélectionnez. Les images transférées s'affichent<br>sur le Bureau de l'ordinateur. |

#### **1.** Vérifiez que le menu Transfert direct est affiché sur l'écran LCD de l'appareil photo.

- Appuyez sur la touche **MENU** si le menu Transfert direct ne s'affiche pas.

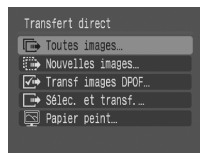

Menu Transfert direct

#### Toutes images/Nouvelles images/ Transf images DPOF

- - Pour annuler le téléchargement, appuyez sur la touche FUNC./SET.

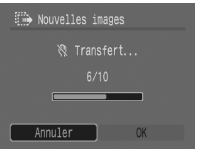

#### Sélec. et transf./Papier peint

- 3. Sélectionnez les images à télécharger et appuyez sur la touche ≙∞ (ou sur la touche FUNC./SET).

  - Les images peuvent également être sélectionnées pendant la lecture d'index (*Guide détaillé* p. 70).

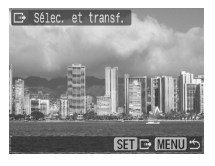

• Appuyez sur la touche **MENU** si le menu [Transfert direct] ne s'affiche pas.

> Seules les images JPEG peuvent être téléchargées en tant que papier peint sur un ordinateur. Sur la plate-forme Windows, les fichiers sont automatiquement créés sous la forme d'images BMP.

Le paramètre précédent sera appliqué lors du prochain affichage du menu Transfert direct. L'écran de sélection d'images apparaîtra directement si la dernière option sélectionnée était [Sélec. et transf.] ou [Papier peint].

#### NOTE

## Précautions de sécurité

Veuillez lire les précautions de sécurité exposées ci-après. Veillez à bien les comprendre et à les appliquer lorsque vous utilisez l'appareil photo afin de prévenir tout risque de dommages corporels, de brûlures ou de chocs électriques pour vous-même ou pour des tiers.

#### Veuillez également lire les précautions de sécurité figurant dans le *Guide d'utilisation détaillé de l'appareil photo*.

### Avertissements

- Ne déclenchez pas le flash à proximité des yeux d'une personne ou d'un animal.
- Rangez cet équipement hors de portée des enfants.
- Évitez de faire tomber l'appareil photo ou de lui faire subir des chocs violents. Ne touchez pas au flash de l'appareil photo s'il a été endommagé.
- Arrêtez immédiatement d'utiliser l'équipement si de la fumée ou des émanations nocives s'en dégagent.
- Ne manipulez pas le cordon d'alimentation secteur lorsque vos mains sont humides.
- N'utilisez que des batteries et des accessoires recommandés.
- Le chargeur de batterie et l'adaptateur secteur compact sont conçus exclusivement pour cet appareil photo. Ne l'utilisez pas avec d'autres produits ou batteries.

## Attention

• Ne vous asseyez pas lorsque l'appareil photo se trouve dans votre poche arrière, sans quoi vous risquez d'entraîner un dysfonctionnement de l'appareil ou d'endommager l'écran LCD.